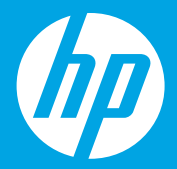

# Start her [Dansk]

# Alustage siit [Eesti]

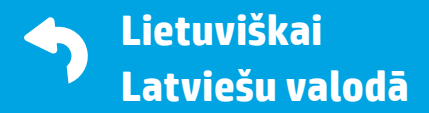

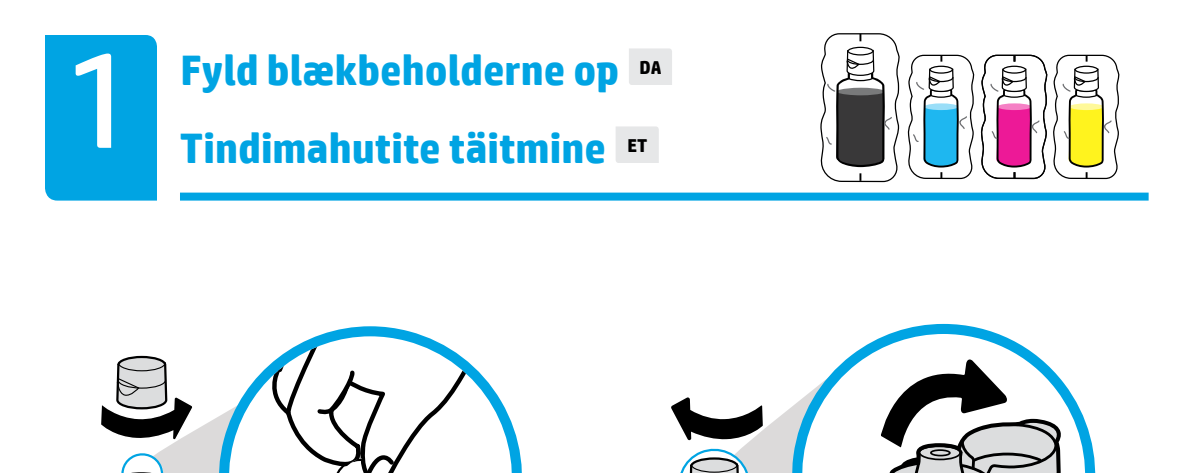

Fjern hætte og forsegling på den sorte blækflaske. Sæt hætten på igen, og åbn låget.

Keerake mustalt pudelilt kork lahti ja eemaldage kaitsekile. Keerake pudelile kork tagasi ja tõmmake see lahti.

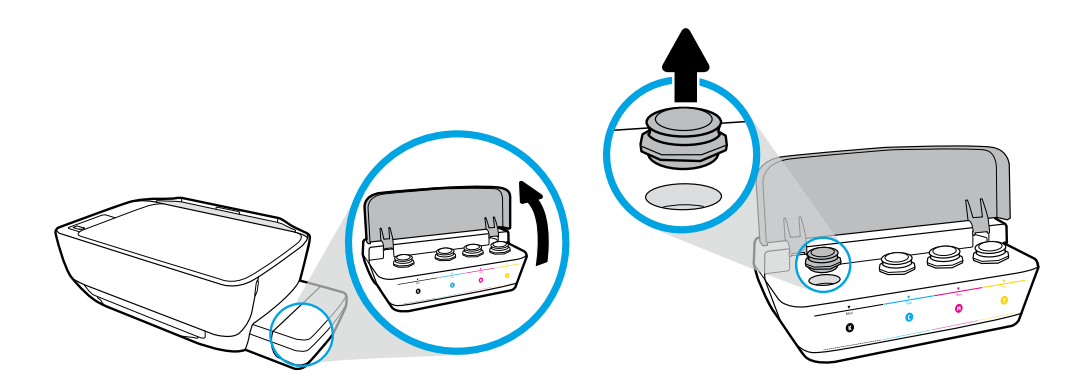

Åbn låget på blækbeholderen. Fjern proppen fra den sorte farvebeholder.

Avage tindimahuti kaas. Eemaldage mustalt mahutilt kork.

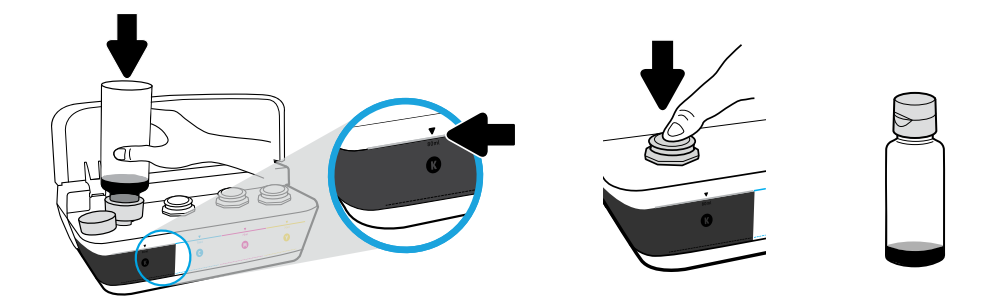

Sæt flasken hen til hullet i beholderen. Fyld blæk på op til linjen. Sæt proppen på igen, og tryk til for at lukke.

Hoidke pudeli suud mahuti avas. Täitke tindiga jooneni. Asetage kork tindimahutile tagasi ja vajutage seda sulgemiseks tugevalt.

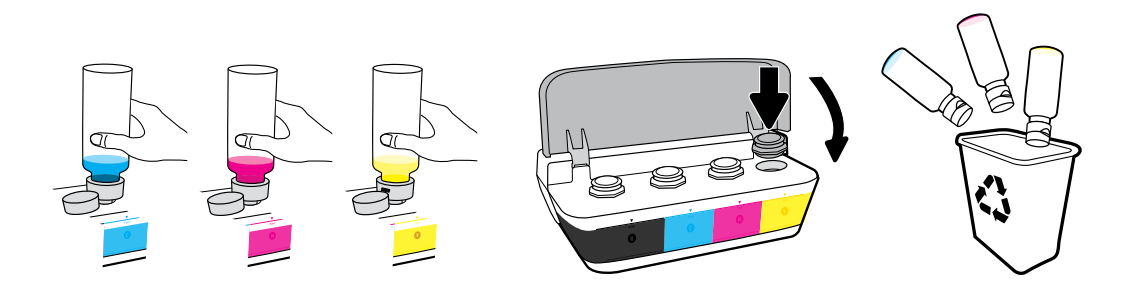

Gentag disse trin for alle farver. Luk låget. Gem den resterende sorte blæk til genopfyldning.

Korrake neid samme kõikide värvide puhul. Sulgege kaas. Hoidke järelejäänud must tint hilisemaks kasutuseks alles.

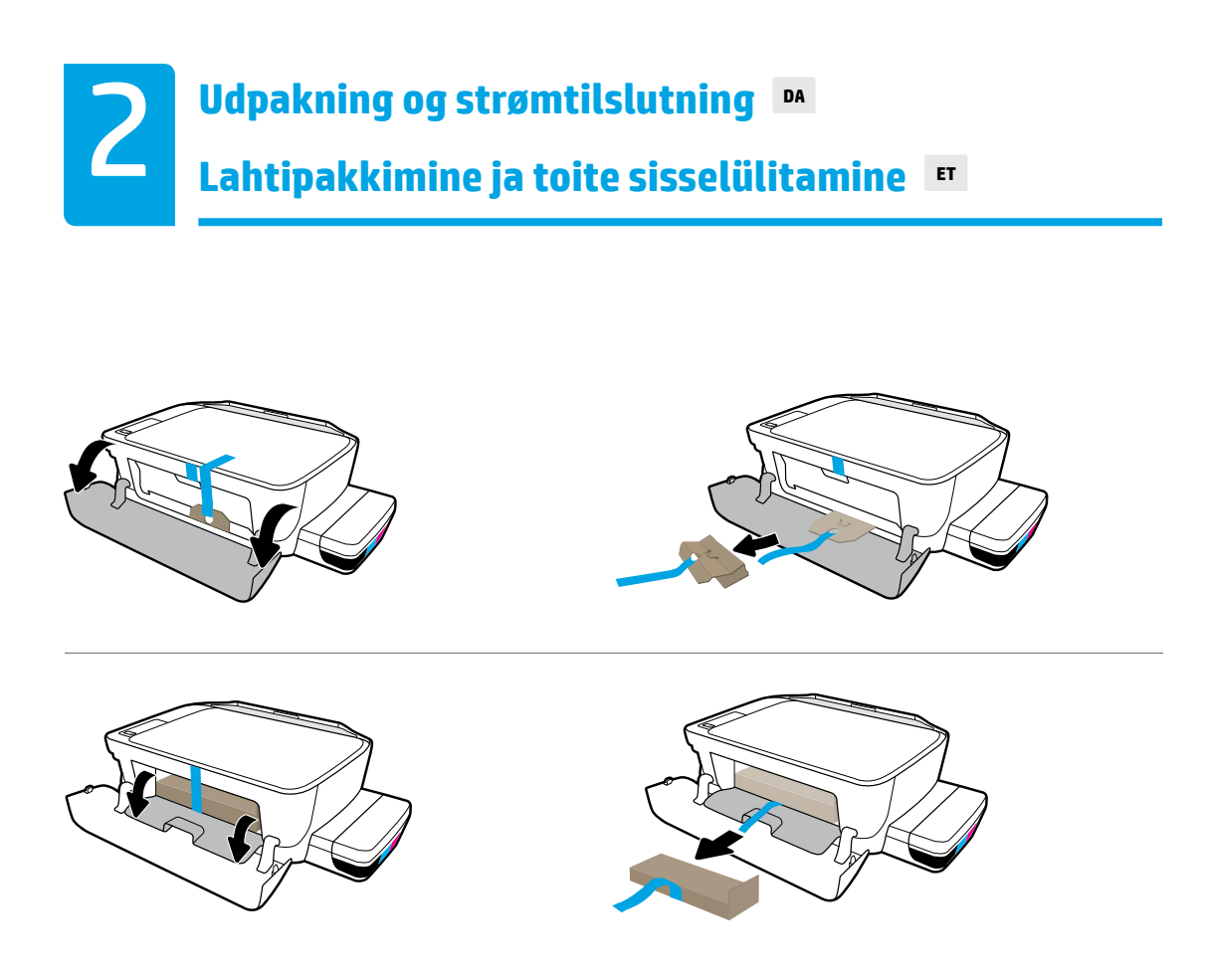

Fjern emballagen, tapen og de to papstykker.

Eemaldage pakkematerjal, teip ja kaks papist detaili.

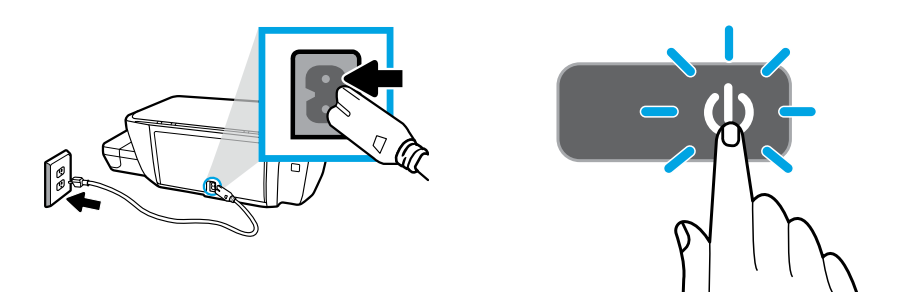

Sæt netledningen i, og tænd for printeren.

Ühendage toitekaabel ja lülitage printer sisse.

Tilslut ikke USB-kablet, før du bliver bedt om det under softwareinstallationen.

Ühendage USB-kaabel alles siis, kui tarkvara installiprogramm teil seda teha palub.

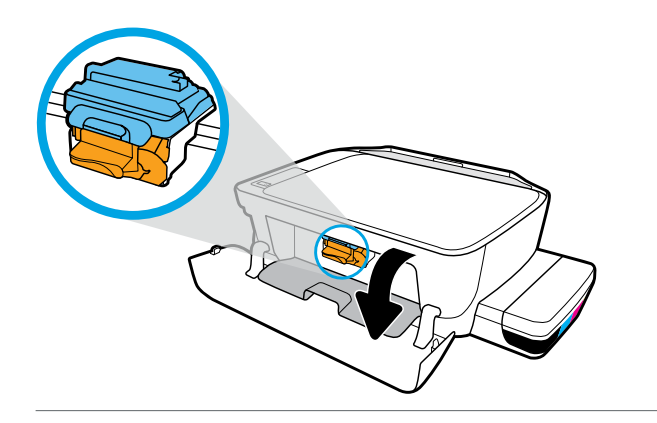

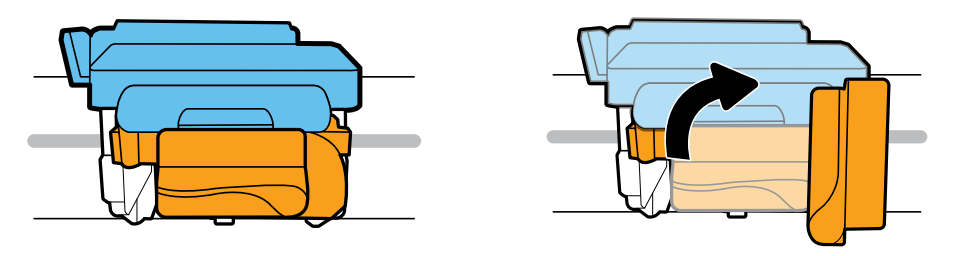

Vent, indtil patronholderen flyttes ind i midten og stopper. Drej det orange håndtag.

Oodake, kuni prindikassett liigub keskele, ja peatage. Pöörake oranži käepidet.

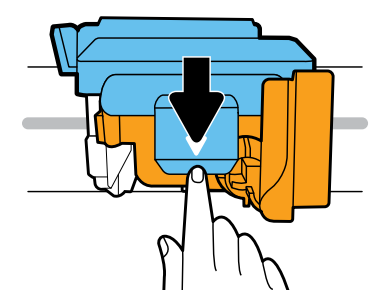

Tryk ned på den blå lås for at åbne.

Avamiseks vajutage sinine riiv alla.

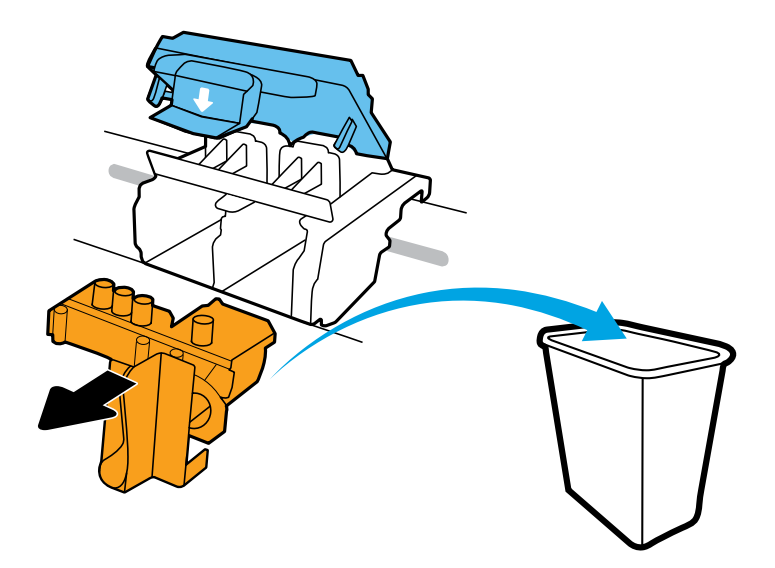

Fjern og bortskaf det orange plastikstykke. Skal håndteres med forsigtighed for at undgå blækstænk.

Eemaldage ja kõrvaldage oranž plastosa. Käsitsege ettevaatlikult tindiplekkide vältimiseks.

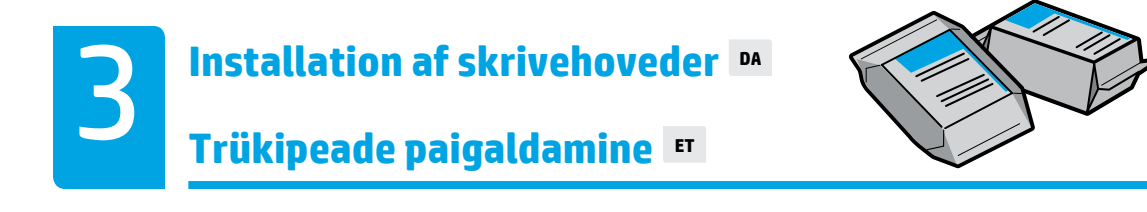

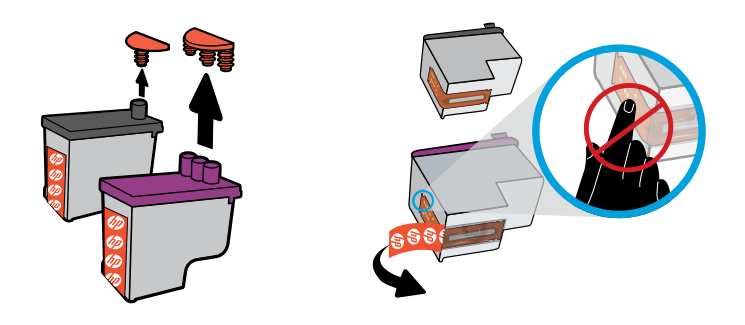

Fjern propperne fra toppen af skrivehovederne, og fjern derefter tapen ved at hive i flapperne.

Eemaldage prindipeadelt korgid, seejärel eemaldage prindipeade kontaktidelt kleepribad, tõmmates tõmbelipikutest.

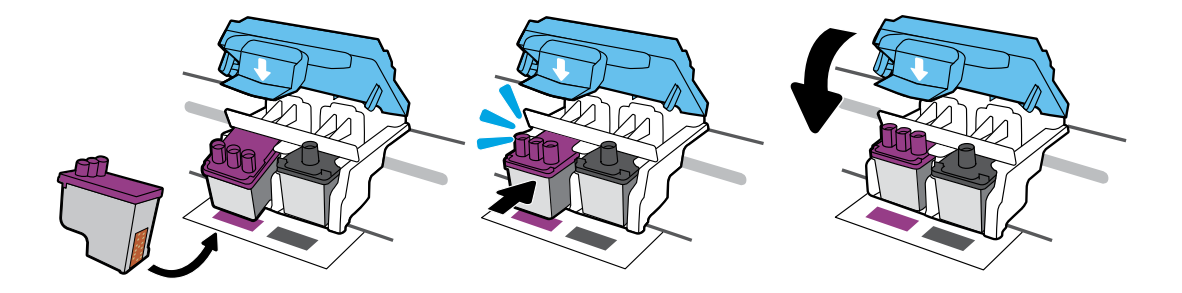

Skub skrivehovederne ind, indtil du hører et klik. Luk den blå lås omhyggeligt.

Lükake prindipäid sissepoole, kuni need paika klõpsavad. Sulgege sinine riiv kindlalt.

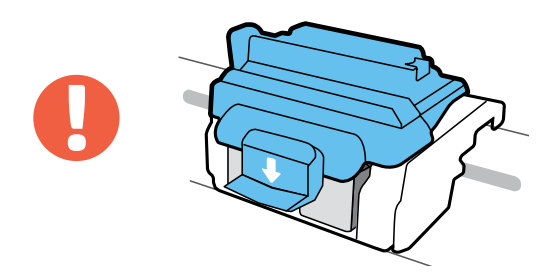

VIGTIGT! Hold den blå lås lukket efter installation af skrivehovederne.

TÄHTIS! Pärast prindipea paigaldamist hoidke sinine riiv suletuna.

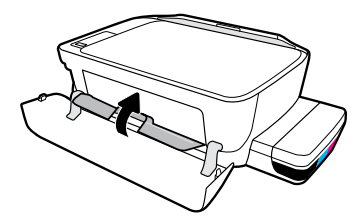

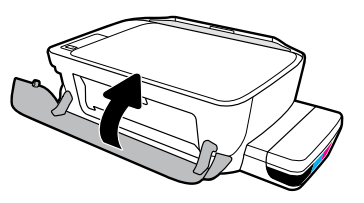

Luk dækslet til skrivehovederne, og luk derefter frontlågen.

Sulgege prindipeade pääsuluuk, seejärel sulgege esiluuk.

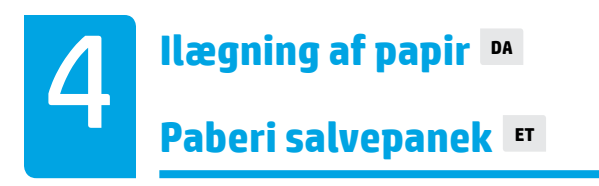

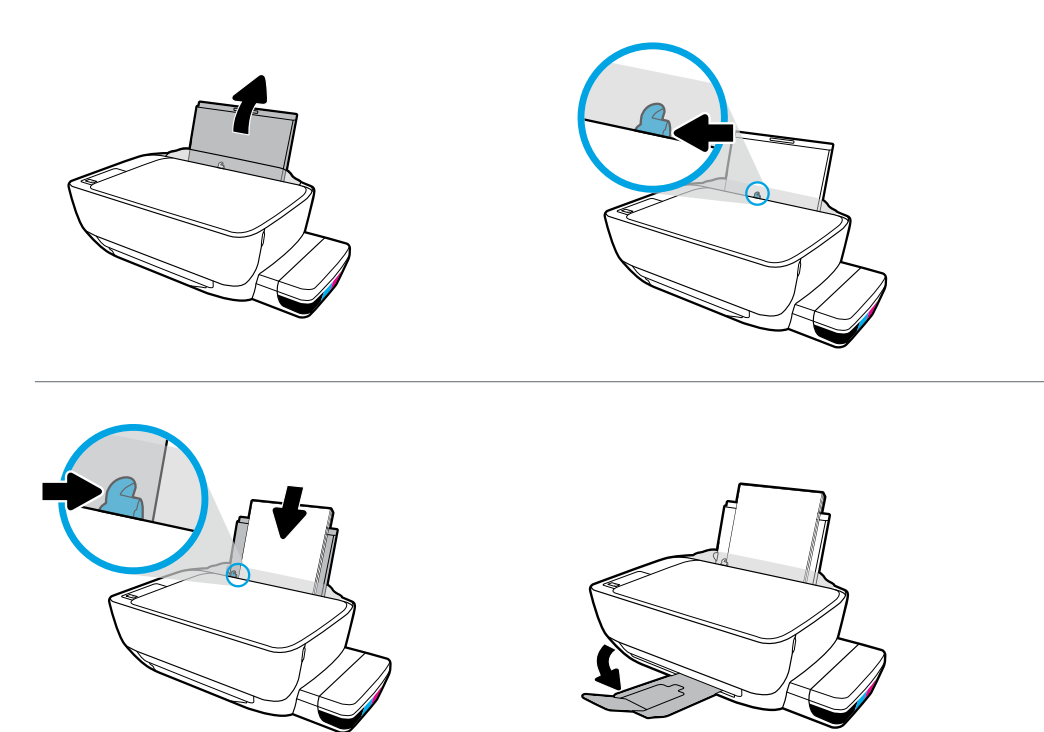

Træk papirbakken ud. Ilæg almindeligt hvidt papir, og juster styret. Træk udskriftsbakken og forlængeren ud.

Tõmmake sisendisalv välja. Laadige tavaline valge paber ja reguleerige juhikut. Tõmmake väljastussalv ja selle pikendi välja.

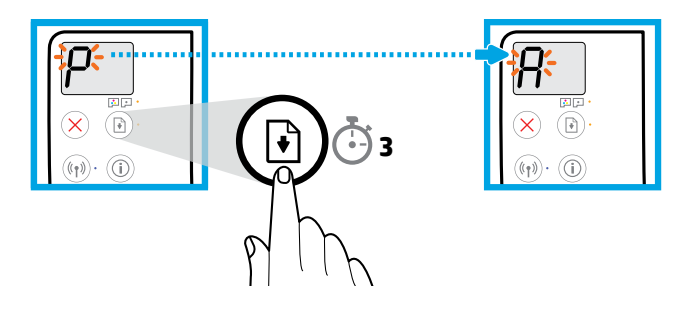

Tryk på 🔄 (Genoptag) i tre sekunder. Vent på, at justeringssiden udskrives, når det blinkende "P" skifter til "A".

Hoidke nuppu (B) (Jätka) kolm sekundit all. Kui vilkuv P muutub A-ks, oodake, et prinditaks joondusleht.

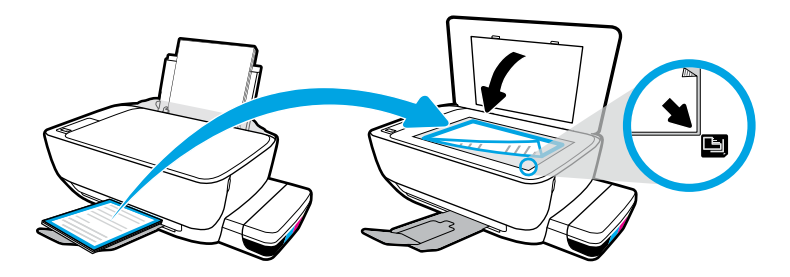

Læg justeringsarket på scannerglaspladen.

Asetage joondusleht skannimisklaasile.

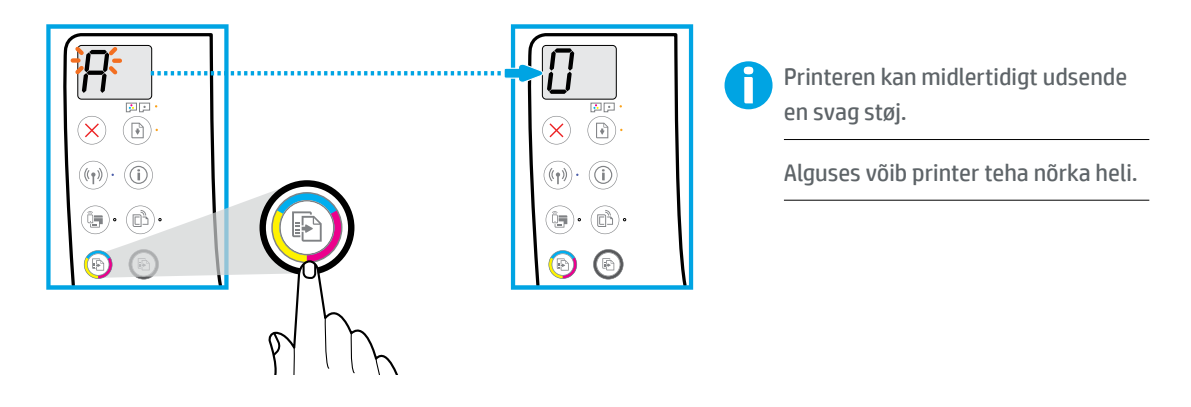

Tryk på 💿 (Kopier farve) for at fuldføre justering af skrivehovederne. Fortsæt med opsætning, når "A" skifter til "0".

Vajutage nuppu 💿 (Värvikoopia) prindipea joonduse lõpetamiseks. Kui A muutub O-ks, jätkake häälestust.

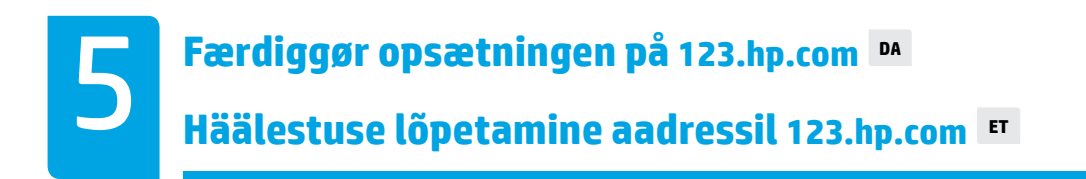

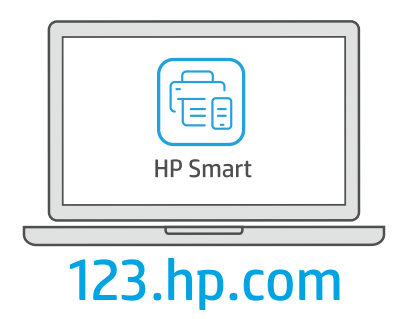

Download HP Smart software for at færdiggøre printeropsætningen.

Laadi printeri seadistamise lõpule viimiseks alla HP Smart tarkvara.

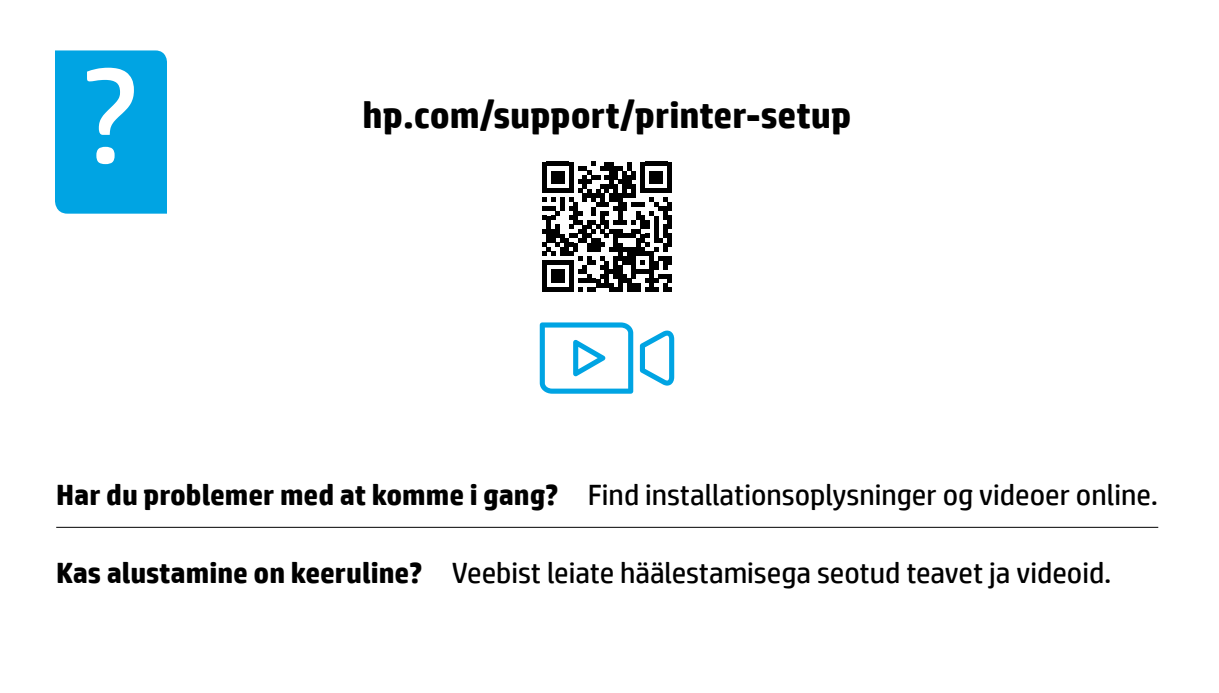

VIGTIGT: Læs følgende sider for at undgå skader på din printer.

**Tähtis!** Printeri kahjustuste vältimiseks lugege järgmiseid lehekülgi.

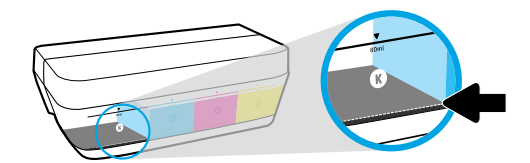

Du bør altid genopfylde blæk, inden niveauet når under den nederste linje.

Täitke tindiga uuesti enne, kui tase langeb allapoole alumist joont.

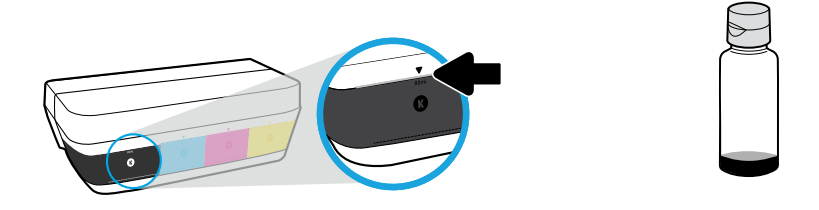

Fyld blæk på op til den øverste linje. Der kan være overskydende blæk i flaskerne.

Täitke tindiga ülemise jooneni. Osa tinti võib pudelitesse alles jätta.

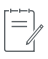

Service eller reparation, som skyldes forkert opfyldning af blækbeholderne og/eller brug af blæk fra en anden producent end HP, er ikke omfattet af garantien.

Garantii ei kata tindimahutite nõuetevastasest täitmisest ja/või mitte-HP tindi kasutamisest tingitud seadme hooldus- ja remonditöid.

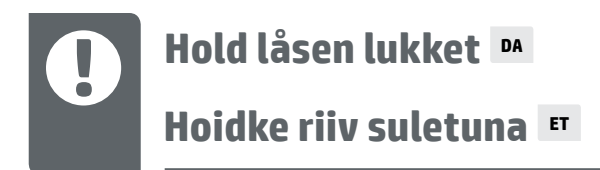

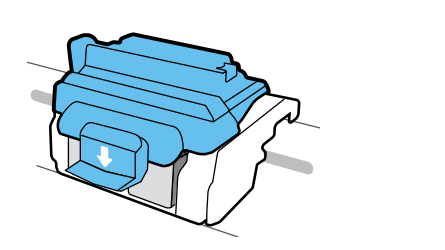

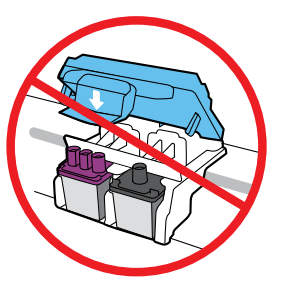

Efter opsætning må du ikke åbne den blå lås, medmindre skrivehovederne skal udskiftes, eller du flytter printeren væk fra hjemmet eller kontoret.

Pärast häälestust ärge avage sinist riivi, välja arvatud juhul, kui installite uusi prindipäid või viite printeri kodust või kontorist eemale.

## Bådan flytter du printeren efter opsætning ■ Printeri liigutamine pärast häälestust ■

Kort afstand: Hvis du flytter printeren i dit hjem eller på dit kontor, skal den blå lås holdes lukket, og printeren skal holdes lige.

Lang afstand: Hvis du flytter printeren væk fra dit hjem eller dit kontor, skal du gå til **hp.com/support** eller kontakte HP.

Väike vahemaa. Printerit kodus või kontoris teisaldades hoidke sinine riiv suletuna ja printer horisontaalselt.

**Suur vahemaa.** Printerit kodust või kontorist eemale viies külastage veebisaiti **hp.com/support** või võtke ühendust HP-ga.

#### Spausdintuvo perkėlimas po sąrankos 🖬

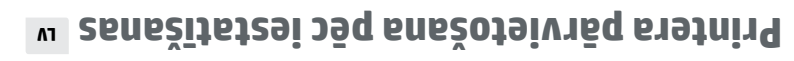

**Trumpas atstumas:** jei nešate spausdintuvą į kitą vietą namuose ar biure, neatidarykite mėlyno fiksatoriaus, o spausdintuvą laikykite horizontaliai. **Ilgas atstumas:** jei nešate spausdintuvą iš namų ar biuro, apsilankykite adresu

<mark>Nelielā attālumā:</mark> ja printeri pārvietojat uz citu vietu mājās vai birojā, zilajam fiksatoram Jābūt aizvērtam un printeris ir ļātur horizontāli.

hp.com/support arba susisiekite su HP.

Lielākā attālumā: ja printeris jāpārvieto ārpus mājas vai biroja, skatiet informāciju vietnē hp.com/support vai sazinieties ar HP.

91

### Fiksatorius turi būti uždarytas u

#### <sup>v」</sup> metrēvzie tūdēį meroteski<del>ī</del>

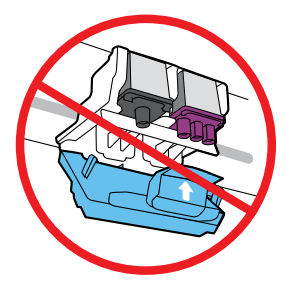

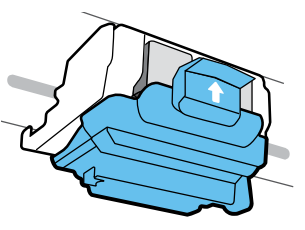

Po nustatymo nebeatidarykite mėlyno fiksatoriaus, nebent įstatote naujas galvutes arba perkeliate spausdintuvą iš namų ar biuro.

Pēc iestatīšanas neatveriet zilo fiksatoru, ja neuzstādāt jaunas drukas galvas vai nepārvietojat printeri ārpus mājām vai biroja.

# <sup>11</sup> suigyl oležer zumeknit etinkamus rašalo lygius <sup>11</sup>

#### Vienmēr uzturiet pareizus tintes līmeņus 💵

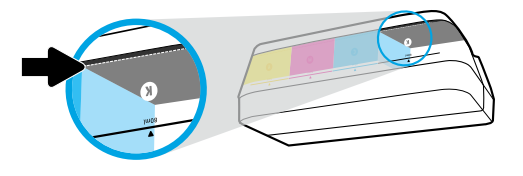

Visuomet papildykite rašalo, kol jo lygis nenukrito žemiau apatinės linijos.

Vienmēr uzpildiet tinti, pirms tās līmenis samazinās zem apakšējās līmijas.

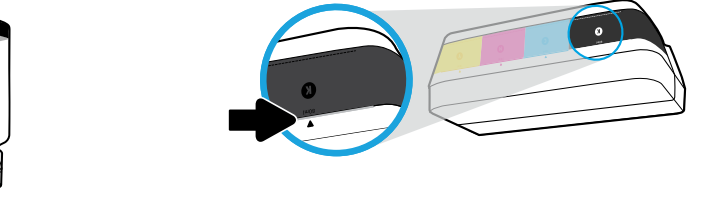

#### Pripilkite rašalo iki viršutinės linijos. Buteliukuose gali likti rašalo.

Uzpildiet tinti līdz augšējai līnijai. Pudelēs var palikt nedaudz tintes.

Techninei priežiūrai ar remontui, reikalingam dėl netinkamai papildytų rašalo rezervuarų ir (arba) ne HP rašalo naudojimo, garantija negalioja.

Garantija neattiecas uz ierīces apkopi vai remontu, kas jāveic nepareizas tintes tvertnes uzpildes un/vai cita ražotāja tintes lietošanas dēļ.

#### <sup>11</sup> moz.qd.SST ejenieteve synerye etiliedžU

#### <sup>10</sup> mop.qd.EST :tiež enežītetei enliq

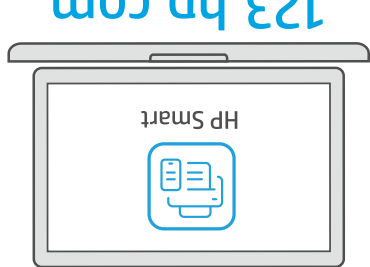

### mop.qd.ESf

.fisisiyskite "HP Smart" programinę įrangą, kad užbaigtumėte spausdintuvo sąranką.

Lejupielādējiet HP Smart programmatūru, lai pabeigtu printera iestatīšanu.

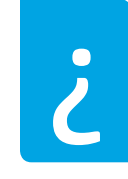

ς

#### hp.com/support/printer-setup

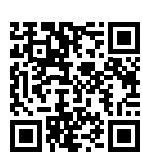

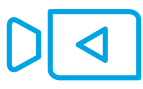

Sunkumai pradedant naudotis? Raskite sąrankos informaciją bei vaizdo įrašus internete.

tiešsaistē. Meklējiet informāciju un videomateriālus par iestatīšanu Problēmas ar sāknēšanu?

.ymibi9žeq SVARBU: toliau esančiuose puslapiuose skaitykite, kaip išvengti spausdintuvo

SVARĪGI! Lai novērstu printera bojājumus, izlasiet turpmāk norādītās lapas.

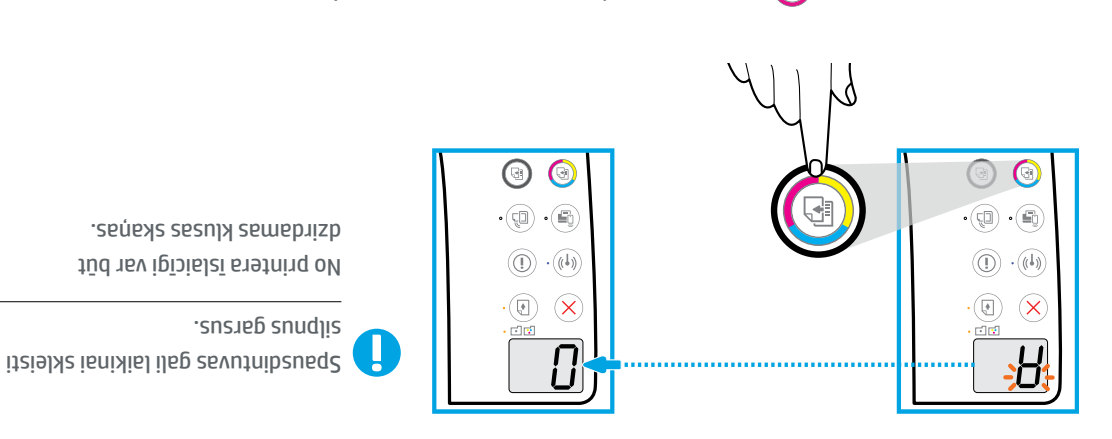

Spustelėkite mygtuką 🕑 "Color Copy" (spalvotas kopijavimas), kad užbaigtumėte spausdinimo galvučių lygiavimą. "A" pasikeitus į "O", tęskite sąranką.

Nospiediet 🕑 (Color Copy (Krāsu kopija)), lai pabeigtu drukas galvas izlīdzināšanu. Turpiniet iestatīšanu, līdz "A" kļūst par "0".

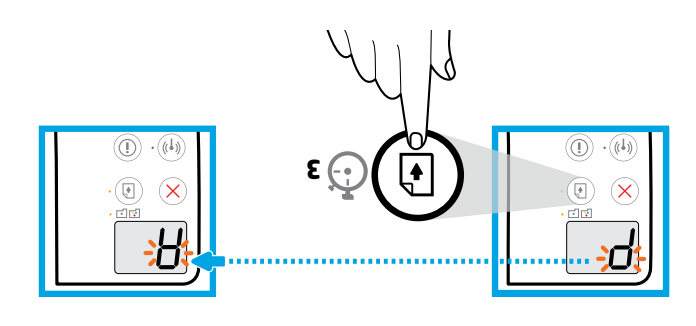

Spustelėkite mygtuką 🕑 "Resume" (tęsti) ir palaikykite 3 sekundes. Kai mirksinti "P" taps "A", palaukite, kol bus atspausdintas lygiavimo puslapis.

Spiediet 🕒 (Resume (Atsākt)) trīs sekundes. Pagaidiet izlīdzināšanas lapas drukāšanu, kad mirgojošais "P" kļūst par "A".

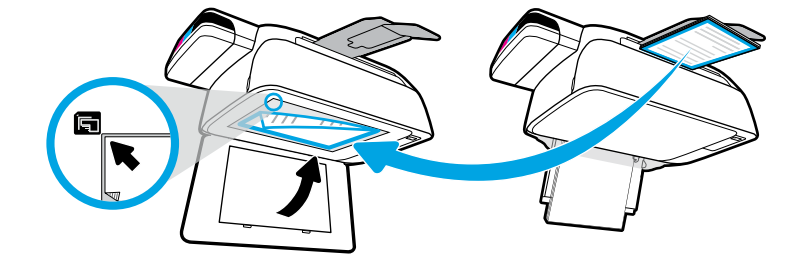

.pqel omiveityle uždėkite lygiavimo lapą.

Novietojiet izlīdzināšanas lapu uz skenera stikla.

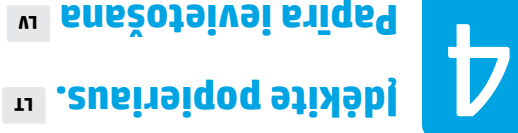

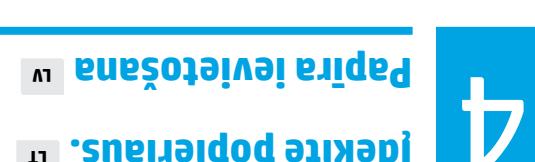

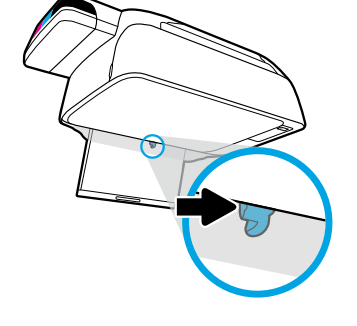

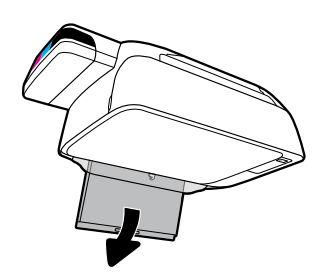

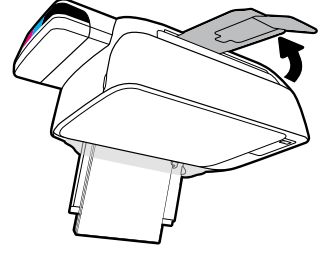

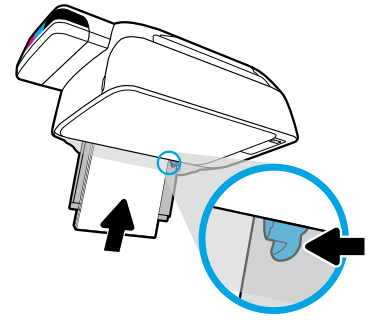

lštraukite išvesties dėklą ir ilgintuvą. Ištraukite įvesties dėklą. Įdėkite paprasto balto popieriaus lapų ir sureguliuokite kreiptuvą.

.ulātāninageq nu inkat sabevzi Izvelciet ievades tekni. Ievietojiet parastu baltu papīru un noregulējiet vadotni. Izvelciet

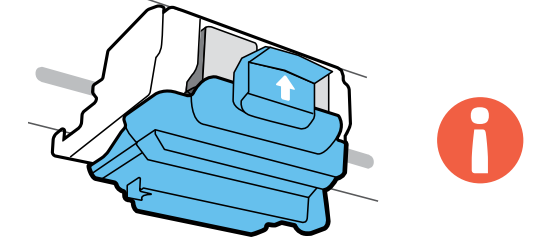

SVARBU! Įdėję spausdinimo galvutes, uždarykite mėlyną fiksatorių.

.metrāvais galvas uzstādībāts u sevleg sakura tiksatoram jābūt aizvērtam.

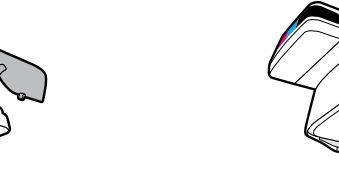

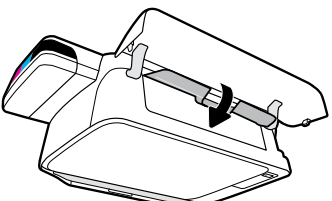

Uždarykite spausdinimo galvučių prieigos dureles, tuomet uždarykite priekines dureles.

Aizveriet drukas galvas piekļuves lūku, tad aizveriet priekšējo lūku.

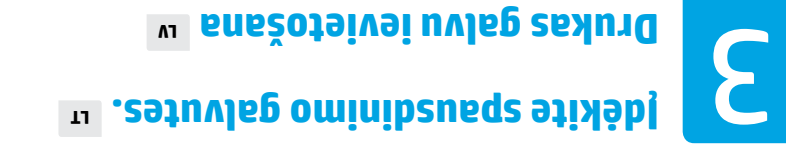

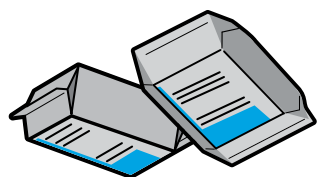

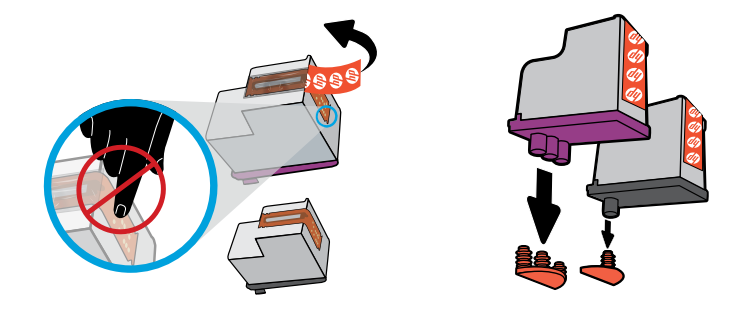

Nuo spausdintuvo galvučių viršaus nuimkite kištukus, nuo kontaktų nuplėškite juosteles.

Noņemiet aizbāžņus no drukas galvu augšpuses, pēc tam noņemiet lenti no kontaktiem, izmantojot pavelkamās cilpas.

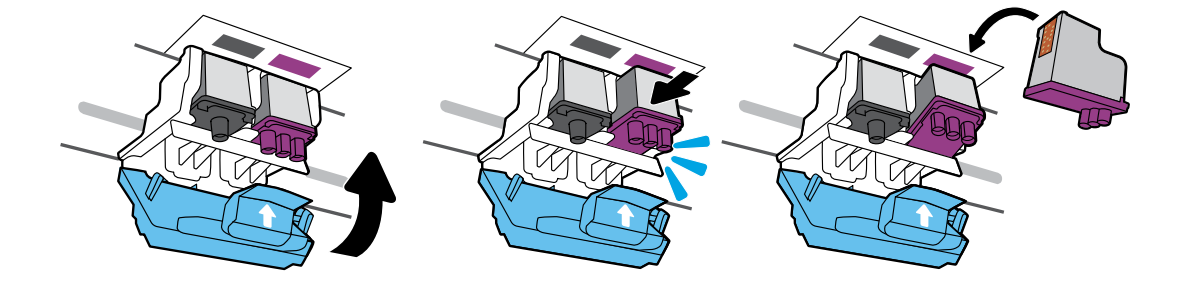

Stumkite spausdinimo galvutes, kol jos įsistatys. Tvirtai uždarykite mėlyną fiksatorių.

lebīdiet drukas galvas, līdz tās fiksējas. Stingri aizveriet zilo fiksatoru.

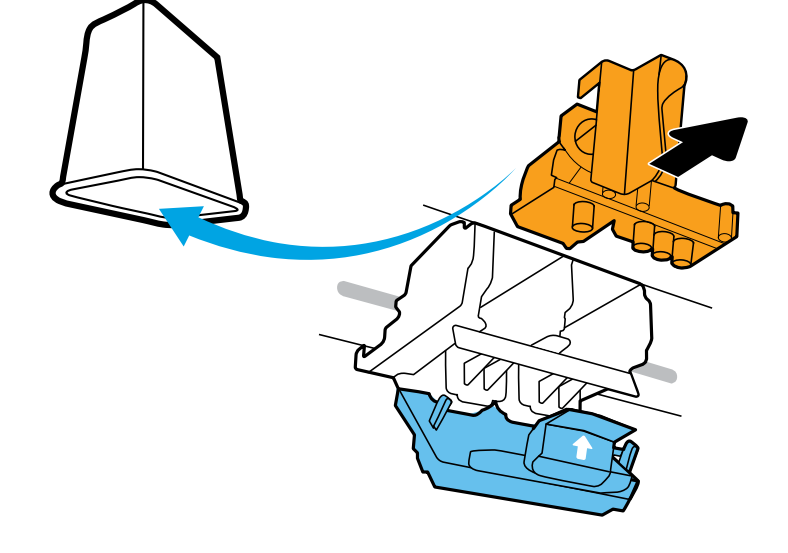

lšimkite ir išmeskite oranžinę plastikinę dalį. Būkite atsargūs, kad neišsiteptumėte rašalu.

Noņemiet un izmetiet oranžo plastmasas detaļu. Rīkojieties uzmanīgi, lai nepieļautu tintes noplūdi.

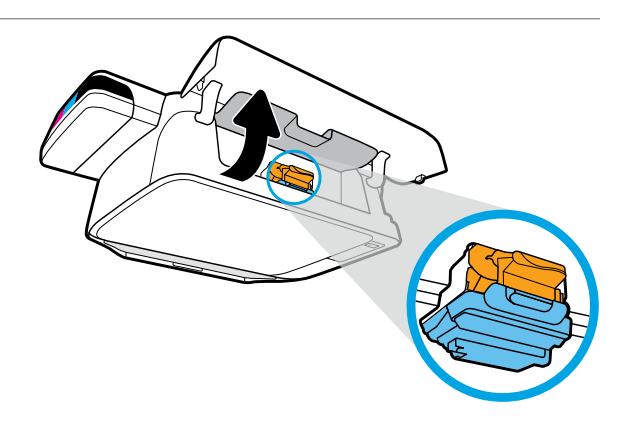

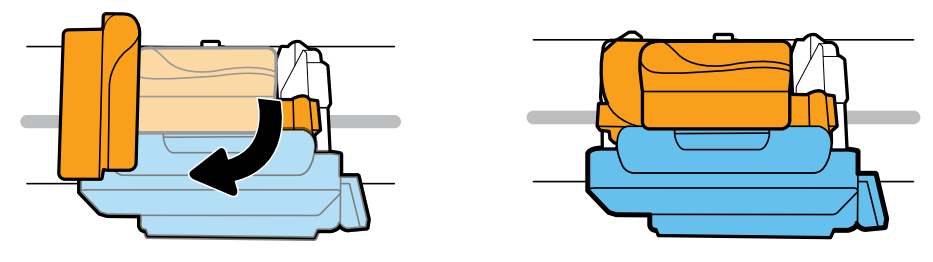

Palaukite, kol spausdinimo kasečių dėtuvė atslinks į vidurį ir sustos. Pasukite oranžinę rankenėlę.

Pagaidiet, kamēr drukas kasetne pārvietojas uz centru, pēc tam apturiet. Pagrieziet oranžo rokturi.

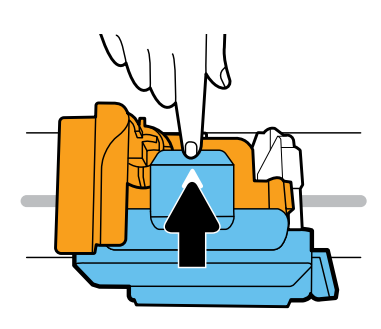

Spauskite mėlyną fiksatorių, kad atidarytumėte.

Piespiediet uz leju zilo fiksatoru, lai atvērtu.

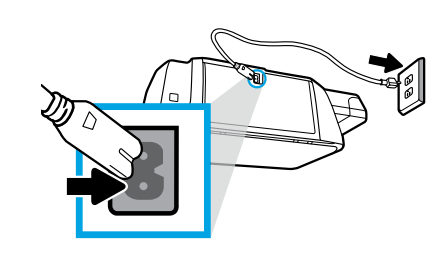

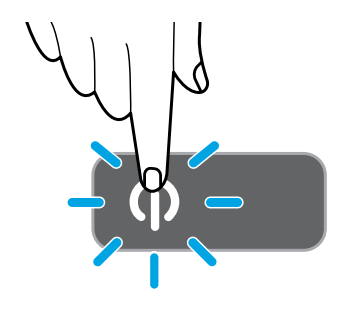

#### Prijunkite maitinimo laidą ir įjunkite spausdintuvą.

Pievienojiet strāvas vadu un ieslēdziet printeri.

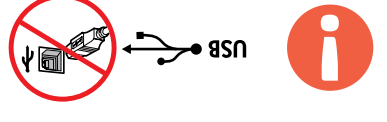

.ut9m omig9ib sopnesi jraimergainti programinės įrangos diegimo metu.

USB kabeli pievienojiet tikai pēc uzaicinājuma programmatūras instalēšanas laikā.

### L الأpakuokite ir ijunkite ت ه التهمام التعامي التعامي التعامي التعامي التعامي التعامي التعامي التعامي التعامي التعامي التعامي التعامي التعامي التعامي التعامي التعامي التعامي التعامي التعامي التعامي التعامي التعامي الت

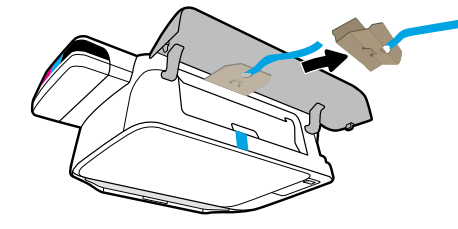

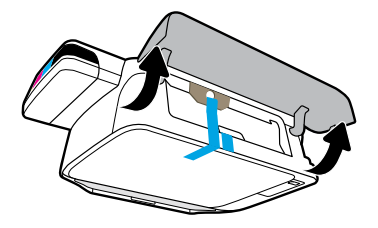

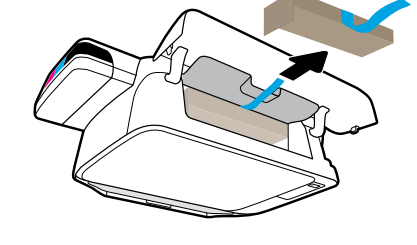

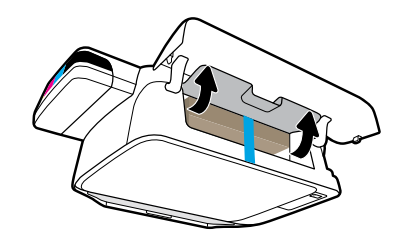

Nuimkite pakavimo medžiagą, juostą ir du kartoninius laikiklius.

Noņemiet iepakojuma materiālu, lenti un abus kartona norobežojumus.

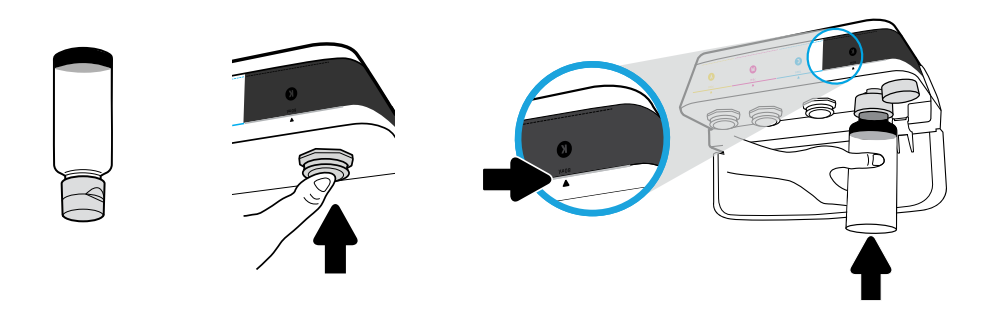

Laikykite buteliuką ant rezervuaro angos. Pripilkite rašalo iki linijos. Uždėkite kaištį, stipriai užspauskite.

Turiet pudeli uz tvertnes sprauslas. Uzpildiet tinti līdz līnijai. Uzlieciet noslēgu un stingri piespiediet, lai aizvērtu.

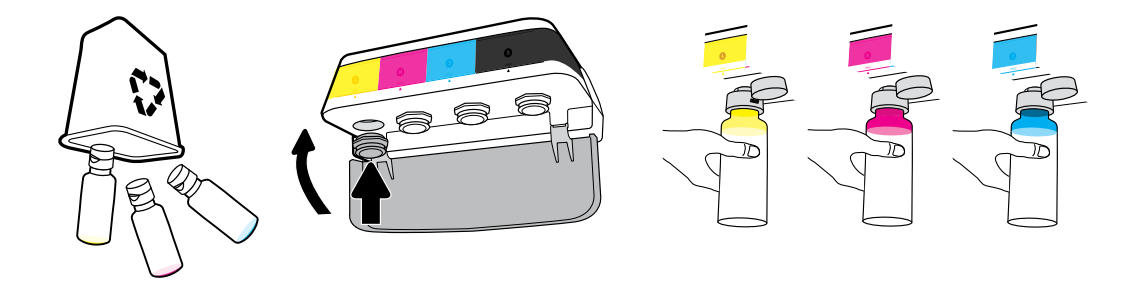

Šiuos veiksmus kartokite kiekvienai spalvai. Uždarykite dangtelį. Likusį rašalą pasilikite būsimiems pildymams.

Atkārtojiet darbības katrai krāsai. Aizveriet vāku. Atlikušo melno tinti saglabājiet uzpildīšanai.

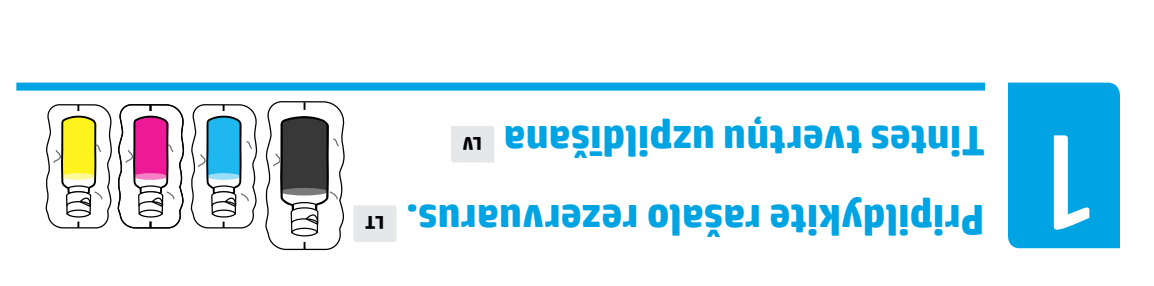

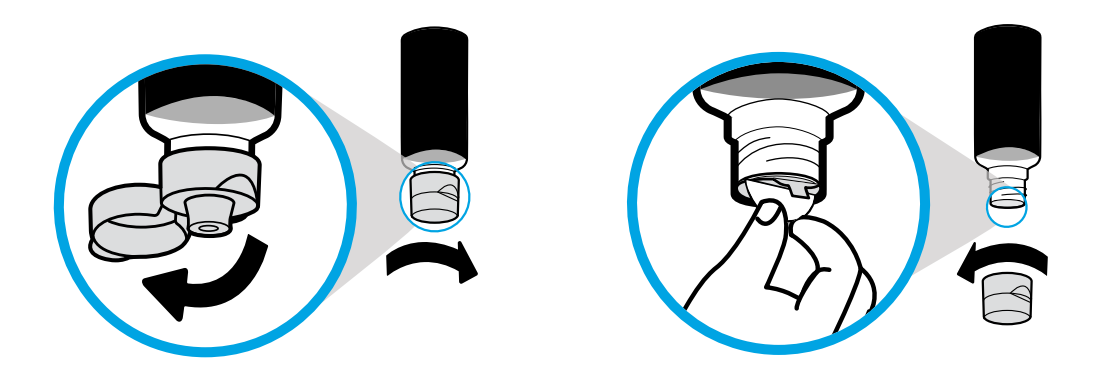

Nuimkite juodo buteliuko kamštelį ir apsauginį sluoksnį. Uždėkite dangtelį, atidarykite viršų.

Noņemiet melnās tintes pudeles vāciņu un blīvi. Uzlieciet vāciņu un atveriet to.

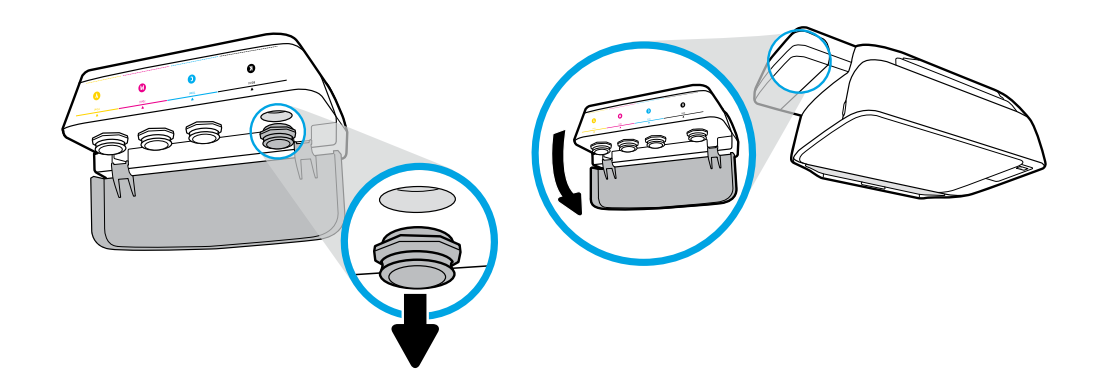

Atidarykite rašalo rezervuaro dangtelį. Nuo juodo rezervuaro nuimkite kištuką.

Atveriet tintes tvertnes vāku. Noņemiet noslēgu no melnās tintes tvertnes.

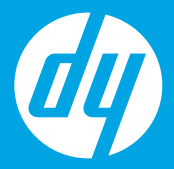

# Pradžban [Lietuviškai]

# Säkt šeitä [Ebolev užeivfe]

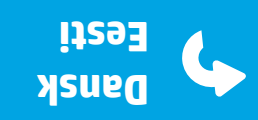

п

AQ

**E**1

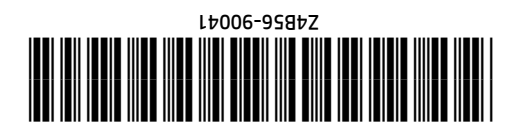

Printed in China © Copyright 2020 HP Development Company, L.P.

Λ٦